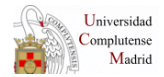

# **GUÍA DE SUBITO**

## **Abril 2008**

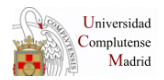

### **1. INTRODUCCIÓN**

Subito es un servicio de cooperación interbibliotecaria de ámbito internacional. Se trata de un servicio rápido y sencillo que se encarga de enviar a sus usuarios **copias de artículos de revistas** o de cederles **libros en concepto de préstamo**. De momento, no envían partes o capítulos de libros.

El programa de SUBITO ofrece una las siguientes opciones – situadas en el marco izquierdo de la página Web-:

- Journal search: Búsqueda de revistas
- **Book search:** Búsqueda de libros
- Tracking: Información sobre las peticiones
- **My subito:** página de información general sobre todas las peticiones que han realizado todos los centros de la BUC.

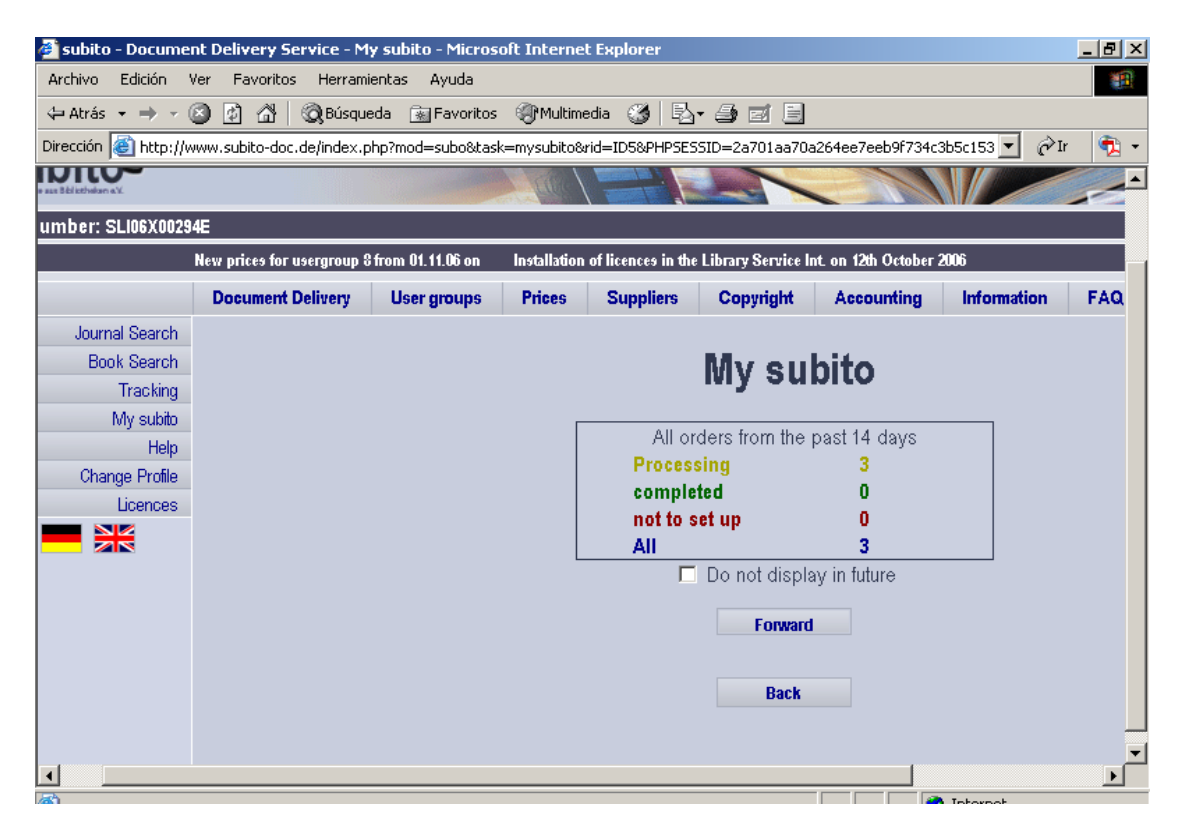

- Help: manual de instrucciones del programa.
- Change Profile: Datos de la Biblioteca peticionaria (No tocar)

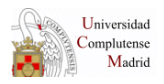

#### 2. CÓMO ACCEDER A SUBITO

#### **OPCIÓN 1: desde el programa de gestión de PI Internos**

Al ir a solicitar un documento -fotocopia de artículo de revista o préstamo de libro- introducimos en la casilla **pedir** "SUBITO" y pinchamos en **seleccionar**.

|       | éstamo Interbibliote | ecario (GPIUI) - Microsoft Inl | ternet Explorer       |              |                | _ B × |
|-------|----------------------|--------------------------------|-----------------------|--------------|----------------|-------|
| Arch  | Elegir biblioteca    | (PI) - Microsoft Internet Exp  | lorer                 |              |                | I X 🕮 |
| <₽ ¢  | Según patrón         | Todas Con fondos               | Hav servidas?         |              |                |       |
| Direc | Coloquial:           |                                | 0.1.0) 001110001      |              |                | 1 - 😰 |
| Ι     | SUBITO               |                                |                       |              | Colossianar    | ario  |
| Bu    |                      |                                |                       |              | Seleccionar    |       |
| Cen   |                      |                                |                       |              | Cerrar         |       |
| Ē     | Código               | 2375                           |                       |              | Ayuda          | -     |
|       | Biblioteca           | SUBITO                         |                       |              |                |       |
| Usu   | WEB                  | Servicio                       | Catálogo              |              | Buscar patrón: |       |
|       |                      | ۵                              |                       |              | Isabito        |       |
|       | Servicio             | Bueno Gratuito R               | tápido Admite cupones |              |                |       |
|       | Observaciones        | Ya se la hemos solicitad       | 0                     |              |                |       |
|       | Observación:         |                                | 🗖 No enviar pe        | dido         |                |       |
| Ciuc  |                      |                                |                       | Código Briti | sh:            |       |
|       |                      |                                |                       | Ninguno      | ▼              |       |
|       | I                    |                                |                       | <u>~</u>     |                |       |
| (1)   |                      |                                |                       |              |                |       |
| E     |                      |                                |                       |              |                |       |
| Fech  |                      |                                |                       |              |                |       |
| Su re | eferencia:           | Albarán: 0                     | Importe: 0            |              |                |       |
|       | Factura:             | Pagado: 🗖                      |                       |              | -              | -     |

Se abre una pantalla en la que nos pregunta *¿Desea entrar al web del servicio para realizar la petición?*. Pinchamos en Aceptar.

| 🥭 Pr  | éstamo Interbibliote  | cario (GPIUI) ·  | - Microsofi                   | t Internet Explor | 'er                           |                         |            |                       | _   | la ×         |
|-------|-----------------------|------------------|-------------------------------|-------------------|-------------------------------|-------------------------|------------|-----------------------|-----|--------------|
| Arch  | ខ Elegir biblioteca ( | (PI) - Microsoft | t Internet                    | Explorer          |                               |                         |            | _ [                   | IJ× |              |
| 4= #  | Según patrón          | Todas C          | on fondo                      | s ¿Hay servi      | das?                          |                         |            |                       | 4   | <u> </u>     |
| Direc | Coloquial:            |                  |                               |                   |                               |                         |            | <b>▲</b> • <b>▼</b> • |     |              |
| I     | SUBITO                |                  |                               |                   |                               |                         |            | Seleccionar           |     | <u>ernos</u> |
|       |                       |                  |                               |                   |                               |                         |            | Cerrar                |     |              |
| Cen   | Código                | 2375             |                               |                   |                               |                         |            | Avuda                 |     |              |
|       | Biblioteca            | SUBITO           |                               |                   |                               |                         |            |                       |     | •            |
| Usu   | Email                 | info@subito      | -doc.com                      |                   |                               |                         |            | Buscar patrón:        |     | -            |
|       | WEB                   | Servicio         | Microsoft                     | Cati              | álogo<br>er                   |                         | xI         | subito                |     |              |
|       | Servicio              | Bueno G          |                               |                   |                               |                         |            |                       |     |              |
|       | Observaciones         | Ya se la her     | $\langle \mathcal{Q} \rangle$ | ¿Desea entrar al  | web del servicio para realiza | ar la peticiór          | 1?         |                       |     |              |
|       | Observación:          |                  |                               | Acenta            | er Cancelar                   |                         |            |                       |     |              |
| Ciuc  |                       |                  |                               | Heeper            | Cancolar                      |                         | igo Britis | sh:                   |     |              |
|       |                       |                  |                               |                   |                               |                         | Ninguno    | •                     |     |              |
|       | I                     |                  |                               |                   |                               | $\overline{\mathbf{v}}$ |            |                       |     |              |
| (2)   |                       |                  |                               |                   |                               |                         |            |                       |     | 3            |
| E     |                       |                  |                               |                   |                               |                         |            |                       |     |              |
| Fech  |                       |                  |                               |                   |                               |                         |            |                       |     |              |

El programa nos conecta con la página de SUBITO procediendo a rellenar el formulario correspondiente.

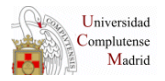

# OPCIÓN 2: desde el icono de "catálogos generales" bel programa de gestión de préstamo interbibliotecario – a partir de ahora PGPI-.

Seleccionamos **ámbito**: "Alemania, Suiza, Austria..." y **tipo** "Catálogo colectivo". Con estas premisas aparece un único catálogo, el de SUBITO. Pulsamos **entrar** y nuestro PGPI conecta con la página Web de Subito.

| 🏉 Présta   | no Interbibliotecario (GPIUI) - Windows Internet Explorer     |                  |
|------------|---------------------------------------------------------------|------------------|
| $\bigcirc$ | <ul> <li>Inttp://europa.sim.ucm.es:81/pi/internos/</li> </ul> | 🖌 🛃 🗙 Google     |
| 🚖 🏟        | 🖉 Catálogos generales (GPIUI) - Windows Internet Explorer     | 🗖 🗖 🔀 🖶 👻 Pág    |
| Inicio     | http://europa.sim.ucm.es:81/pi/internos/Catalogos.cgi         | Présta           |
| Buscar     | Según patrón Todos                                            |                  |
| Centro:    | Catálogos (1):                                                | ▲ · ★ ·          |
|            |                                                               | Entrar 31/03/200 |
| Usuario:   |                                                               | Modificar        |
|            |                                                               | Borrar           |
|            |                                                               | Cerrar           |
| Artícu     |                                                               | Ayuda            |
|            | Nombre SUBITO<br>URL 🟠 http://www.subito-doc.de               |                  |
| Ciudad de  | Tipo Catálogo colectivo                                       |                  |
| -          | Ambito Alemania, Suiza, Austria                               | J                |
| (1) Podi   | Tipo Catálogo colectivo                                       |                  |
| Enviar     |                                                               |                  |
| Fecha per  |                                                               |                  |
| Su refere  |                                                               |                  |
| Fac        |                                                               |                  |
|            | Listo                                                         | 🔍 100% 🔹 📑       |
| '          |                                                               |                  |
|            |                                                               |                  |

Una vez solicitada la petición – ya veremos más adelante cómo realizar esta operación- volvemos al PGPI y en la caja **pedir a** escribimos SUBITO, pinchamos en **seleccionar.** En este caso, cuando se abra la pantalla en la que se nos pregunta *¿Desea entrar al web del servicio para realizar la petición?*. Pinchamos en **cancelar.** 

| 🥌 Pr           | Éstamo Interbibliotecario (GPIUI) - Microsoft Internet Explorer              |                |
|----------------|------------------------------------------------------------------------------|----------------|
| Arch           | 🗿 Elegir biblioteca (PI) - Microsoft Internet Explorer                       |                |
| 4- 4<br>Divers | Según patrón Todas Con fondos ¿Hay servidas?                                 | <u> </u>       |
| Direc          | Coloquial:                                                                   |                |
| 1              | SUBITO                                                                       | Seleccionar    |
| <u>- Bu</u>    |                                                                              | Cerrar         |
| Cen            | Cédies 0075                                                                  | Avaida         |
| £              | Biblioteca SUBITO                                                            |                |
| Usu            | Email info@subito-doc.com                                                    | Buscar patrón: |
|                | WEB Servicio Catálogo                                                        | subito         |
|                | Servicio Bueno G Desca entrar al web del servicio para realizar la petitión? |                |
|                | Observaciones Ya se la her                                                   |                |
|                | Observación: Aceptar Cancelar                                                |                |
| Ciuc           | igo Britis                                                                   | sh:            |
|                | Ninguno                                                                      |                |
|                |                                                                              |                |
| (2)            |                                                                              | <b>3</b>       |
| E              |                                                                              |                |

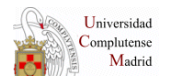

Esta última opción tiene la ventaja de que si la referencia que buscamos no está en SUBITO, bien porque no se encuentre entre sus fondos o no esté disponible en ese momento, sólo tendremos que salirnos de esta página Web y buscar en otros catálogos si tener que modificar nuestra petición en el PGPI –con la primera opción el programa entiende que la petición ha sido **pedida a** SUBITO y, por tanto, si no está en su catálogo debemos cancelar dicha petición.

Independientemente de la opción que se elija para entrar en SUBITO el sistema nos pide que completemos los datos de **username** y **password**<sup>1</sup>.

| 🎒 subito - Documen       | t Delivery Service - Login form - Microsoft Internet Explorer                                                         | _ 8 × |  |  |  |  |  |  |  |
|--------------------------|----------------------------------------------------------------------------------------------------|-------|--|--|--|--|--|--|--|
| Archivo Edición Ve       | er Favoritos Herramientas Ayuda                                                                                       |       |  |  |  |  |  |  |  |
| 🗧 Atrás 👻 🔿 👻 🙆          | ⊨ Atrés - → - 🔕 💁 🚮 🛛 @Búsqueda 🗃 Favoritos @Multimedia 🎯 🖏 🚽 🎒 🔟 🗐                                                   |       |  |  |  |  |  |  |  |
| Dirección 🙆 http://ww    | Dirección 🕘 http://www.subito-doc.de/index.php?lang=en&mod=subo&task=loginform 🔽 🧭 🖬 🔹                                |       |  |  |  |  |  |  |  |
| nte aze Bèlictheken a'il |                                                                                                    | 1     |  |  |  |  |  |  |  |
| number: SLI06X0029       | 4E                                                                                                    |       |  |  |  |  |  |  |  |
|                          | New prices for usergroup 8 from 01.11.06 on Installation of licences in the Library Service Int. on 12th October 2006 |       |  |  |  |  |  |  |  |
|                          | Document Delivery User groups Prices Suppliers Copyright Accounting Information                                       | FA(   |  |  |  |  |  |  |  |
| Journal Search           |                                                                                                    |       |  |  |  |  |  |  |  |
| Book Search              | Annu di annu di annu di annu di annu di annu di annu di annu di annu di annu di annu di annu di annu di annu di       |       |  |  |  |  |  |  |  |
| Tracking                 | Login bago                                                                                                    |       |  |  |  |  |  |  |  |
| My subito                |                                                                                                    |       |  |  |  |  |  |  |  |
| Help                     | User number SLIU6XUU294E                                                                                              |       |  |  |  |  |  |  |  |
| Change Profile           | Password                                                                                                    |       |  |  |  |  |  |  |  |
| Licences                 | Password forgotten? Click here!                                                                                       |       |  |  |  |  |  |  |  |
|                          | Login                                                                                                    |       |  |  |  |  |  |  |  |
|                          | Back                                                                                                    |       |  |  |  |  |  |  |  |
|                          |                                                                                                    |       |  |  |  |  |  |  |  |

Una vez introducidos estos datos pinchamos en **Login.** Por defecto la página se carga en alemán para cambiarla a inglés sólo tendremos que pinchar en el icono de la bandera inglesa situado en el cuadro de la izquierda de la página.

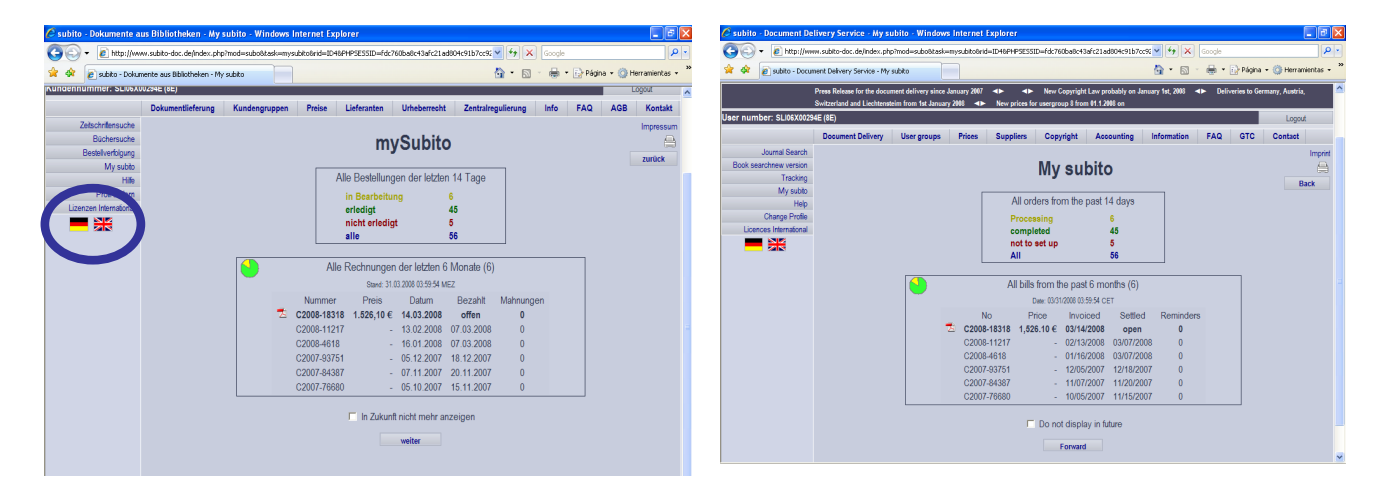

<sup>&</sup>lt;sup>1</sup> Están claves están anotadas en el PGPI: para ello debemos ir a la pestaña **Biblioteca** hacer la búsqueda por SUBITO y mirar en la caja de consulta de **observaciones** donde vienen especificadas.

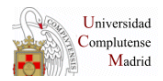

#### **3. PETICIÓN DE ARTÍCULOS DE REVISTAS**

Desde la pantalla de inicio de SUBITO, elegimos la opción **Journal** search:

| 🎒 subito - Docume                                                 | ent Delivery Service - M                                                                                                    | y subito - Micros | oft Interne | t Explorer |               |                   |             | _ 8 × |  |  |
|-------------------------------------------------------------------|----------------------------------------------------------------------------------------------------|-------------------|-------------|------------|---------------|-------------------|-------------|-------|--|--|
| Archivo Edición                                                   | Archivo Edición Ver Favoritos Herramientas Ayuda                                                                               |                   |             |            |               |                   |             |       |  |  |
| 😓 Atrás 🔹 🤿 🗸 🔯 🖄 🖄 🖏 Búsqueda 👔 Favoritos 🖓 Multimedia 🕉 🛃 🚽 🎒 🗾 |                                                                                                    |                   |             |            |               |                   |             |       |  |  |
| Dirección 🙆 http://                                               | Xirección 🕘 http://www.subito-doc.de/index.php?mod=subo&task=mysubito&rid=ID5&PHP5ESSID=2a701aa70a264ee7eeb9f734c3b5c153 🗾 🧞 🔹 |                   |             |            |               |                   |             |       |  |  |
| e sas Bibliotheixen e.Y.                                          |                                                                                                    |                   |             |            |               |                   |             |       |  |  |
| umber: SI INSY 002                                                |                                                                                                    |                   |             |            |               |                   |             |       |  |  |
|                                                                   | umper, Schookuuzawe                                                                                                    |                   |             |            |               |                   |             |       |  |  |
|                                                                   | Descrete Delivery                                                                                                    |                   | Deinen      | Compliant  | Onumber       |                   | lufarraftar | 540   |  |  |
|                                                                   | Document Delivery                                                                                                    | User groups       | Prices      | Suppliers  | Copyright     | Accounting        | Imormation  | FAQ   |  |  |
| Journal Search                                                    | $\mathbf{D}$                                                                                                    |                   |             |            |               |                   |             |       |  |  |
| BOOK Search                                                       |                                                                                                    |                   |             |            | My su         | bito              |             |       |  |  |
| My cubito                                                         |                                                                                                    |                   |             |            | -             |                   |             |       |  |  |
| Heln                                                              |                                                                                                    |                   | Γ           | All or     | ders from the | past 14 days      |             |       |  |  |
| Change Profile                                                    |                                                                                                    |                   |             | Process    | sing          | 3                 |             |       |  |  |
| Licences                                                          |                                                                                                    |                   |             | comple     | ted           | 0                 |             |       |  |  |
|                                                                   |                                                                                                    |                   |             | not to s   | et up         | 0                 |             |       |  |  |
|                                                                   |                                                                                                    |                   | L           | All        | Do not dicole | 3<br>Socio futuro |             |       |  |  |
|                                                                   |                                                                                                    |                   |             |            | Do not displa | ay in luture      |             |       |  |  |
|                                                                   |                                                                                                    |                   |             |            | Forward       |                   |             |       |  |  |
|                                                                   |                                                                                                    |                   |             |            |               |                   |             |       |  |  |
|                                                                   |                                                                                                    |                   |             |            | Back          |                   |             |       |  |  |
|                                                                   |                                                                                                    |                   |             |            |               |                   |             |       |  |  |
|                                                                   |                                                                                                    |                   |             |            |               |                   |             | -     |  |  |
| •                                                                 |                                                                                                    |                   |             |            |               |                   |             | ►     |  |  |

Podemos elegir varias búsquedas -si introducimos el ISSN debemos escribirlo con guión-. Pulsamos **Search**.

| 🛃 subito - Doc | subito - Document Delivery Service - New search - Microsoft Internet Explorer                                              |                  |              |                    |                   |                       |             |     |  |
|----------------|----------------------------------------------------------------------------------------------------|------------------|--------------|--------------------|-------------------|-----------------------|-------------|-----|--|
| Archivo Edició | Archivo Edición Ver Favoritos Herramientas Ayuda                                                                           |                  |              |                    |                   |                       |             |     |  |
| 💠 Atrás 👻 🔿    | 🗢 Atrás 🔻 🔿 🚽 🔯 🕼 🔞 Búsqueda 📓 Favoritos 🛞 Multimedia 🥳 🛃 🚽 🍰 🗐 📃                                                          |                  |              |                    |                   |                       |             |     |  |
| Dirección 🙋 ht | Dirección 🕘 http://www.subito-doc.de/index.php?mod=subo&task=mask&rid=ID5&PHPSESSID=2a701aa70a264ee7eeb9f734c3b5c153 🔄 🔗 🔹 |                  |              |                    |                   |                       |             |     |  |
|                |                                                                                                    |                  |              |                    |                   |                       |             |     |  |
| er: SLI06X0029 | 4E                                                                                                    |                  |              |                    |                   |                       |             |     |  |
|                | New prices for usergroup 8                                                                                                 | from 01.11.06 on | Installation | of licences in the | Library Service I | nt. on 12th October : | 2006        |     |  |
|                | Document Delivery                                                                                                    | Heer amune       | Prices       | Suppliers          | Convright         | Accounting            | Information | FAO |  |
| Journal Coards | Doument Dentery                                                                                                    | Cost Broaks      | 11000        | ouppiers           | oopyngin          | Anoneming             | momution    | 100 |  |
| Book Search    |                                                                                                    |                  |              | 1.                 |                   |                       |             |     |  |
| Tracking       |                                                                                                    |                  |              | JC                 | ournals           | searcn                |             |     |  |
| Mv subito      |                                                                                                    | New              | search       | Refine s           | earch             | Search history        | Order li    | st  |  |
| Help           |                                                                                                    |                  |              | Index or           | arab              | Expert coarsh         |             |     |  |
| Change Profile |                                                                                                    |                  |              | IIIUEA SE          |                   | Expert search         |             |     |  |
| Licences       | Pasis securit                                                                                                    |                  |              |                    | Estended          |                       |             |     |  |
|                | Dasic search                                                                                                    |                  |              |                    |                   | search                |             |     |  |
|                |                                                                                                    | 75.44            |              |                    | Title appr        | eviation              |             |     |  |
|                | 18814 [0027                                                                                                    | -/541            |              |                    | CODEN             |                       |             |     |  |
|                |                                                                                                    | Sea              | arch         |                    | Originator        |                       | <b>-</b>    |     |  |
|                |                                                                                                    |                  |              |                    | Classifica        | tion                  | •           |     |  |
|                |                                                                                                    |                  |              |                    |                   |                       |             |     |  |
|                | Back                                                                                                    |                  |              |                    |                   |                       |             |     |  |
|                |                                                                                                    |                  |              |                    |                   |                       |             |     |  |
| 4              |                                                                                                    |                  |              |                    |                   |                       |             | •   |  |

Si la referencia está en el catálogo de SUBITO aparecerá como vemos en la pantalla: primero, el registro bibliográfico y, más abajo, las bibliotecas que tienen esa revista con sus fondos. Y una casilla en la que debemos introducir el año en el cual estamos interesados.

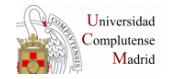

| _         |                                                                                                    |               |             |                                                                          |                  |              |                                               |           |          |  |
|-----------|----------------------------------------------------------------------------------------------------|---------------|-------------|--------------------------------------------------------------------------|------------------|--------------|-----------------------------------------------|-----------|----------|--|
| 🎒 subito  | subito - Document Delivery Service - Detailed view - Microsoft Internet Explorer                                                  |               |             |                                                                          |                  |              |                                               |           |          |  |
| Archivo   | Archivo Edición Ver Favoritos Herramientas Ayuda 🌐                                                                                |               |             |                                                                          |                  |              |                                               |           |          |  |
| 🕁 Atrás   | 🗘 Atrás 🔹 🔿 🕫 🙆 🚰 🔯 Búsqueda 📷 Favoritos 🞯 Multimedia 🤯 🔂 🖬 🧾 🗐                                                                   |               |             |                                                                          |                  |              |                                               |           |          |  |
| Dirección | )irección 🕘 http://www.subito-doc.de/index.php?mod=subo&task=search&rid=ID5&PHP5E55ID=2a701aa70a264ee7eeb9f734c3b5c153 💿 🎓 Ir 🔹 🔹 |               |             |                                                                          |                  |              |                                               |           |          |  |
| 2         |                                                                                                    |               |             | SUDITO                                                                   | Zenschrittenka   | nalog: Sea   | ITCH TOT 15 SIV= 0027-7047                    |           | <u> </u> |  |
| 3         |                                                                                                    |               |             |                                                                          |                  | HITS 1 O     | 11                                            |           |          |  |
|           | to                                                                                                    | HIT list      |             |                                                                          |                  |              |                                               |           | I<       |  |
|           | journal                                                                                                    | Normal        | F           | ull display                                                              |                  |              |                                               |           |          |  |
|           |                                                                                                    | Title of      | journal: N  | Vafta                                                                    |                  |              |                                               |           |          |  |
|           | 5                                                                                                    | Supplement    | totitle: r  | niesiecznik po:                                                          | swiecony nauce   | e, technice, | ekonomice oraz organizacji w                  | przemysle | naftow   |  |
|           | Parall                                                                                                    | el specializ  | ed title: F | ⊃etroleum                                                                | , i              |              | Ŭ,                                            |           |          |  |
|           | P                                                                                                    | lace of publ  | lication: k | <atowice< th=""><th></th><th></th><th></th><th></th><th></th></atowice<> |                  |              |                                               |           |          |  |
|           |                                                                                                    | Pul           | blisher: S  | Blask                                                                    |                  |              |                                               |           |          |  |
|           | Publica                                                                                                    | ation develo  | pment: 1    | l.1945, Juni - 47                                                        | .1991            |              |                                               |           |          |  |
|           |                                                                                                    |               | ISSN: 0     | 0027-7541                                                                |                  |              |                                               |           |          |  |
|           |                                                                                                    | С             | ODEN: N     | VAFPA                                                                    |                  |              |                                               |           |          |  |
|           | Bibliogra                                                                                                    | aphical infor | mation: F   | Forts. —> Nafta                                                          | , gaz            |              |                                               |           |          |  |
|           |                                                                                                    |               |             |                                                                          |                  |              |                                               |           |          |  |
|           | Stock da                                                                                                    | nta su        | bito        | ZDB                                                                      |                  |              |                                               |           |          |  |
|           | To order                                                                                                    | r, please en  | ter year o  | of publication f                                                         | irst.            | check        |                                               |           |          |  |
|           | Abridge                                                                                                    | ed name       |             | Lit                                                                      | orary identifier | St           | tock information                              |           |          |  |
|           | ZBW Ki                                                                                                    | el            |             |                                                                          | 206              | 7.           | 1951 - 9.1953; 13.1957 <mark>- 47</mark> .199 | 91        |          |  |
|           | TIB Har                                                                                                    | nover         |             |                                                                          | 89               | 17           | 7.1961 - 47.1991                              |           | -        |  |
| -         |                                                                                                    |               |             |                                                                          |                  |              |                                               |           |          |  |

Introducimos el año en la casilla **"To order please enter year of publication first"** y pulsamos **check.** Todas aquellas bibliotecas que tengan el año buscado marcaran sus fondos en negrita en la casilla "Stock Information" y además se activa la opción **order** que permite solicitar el artículo.

| 🖻 subito - Document Delivery Service - Detailed view - Microsoft Internet Explorer 📃 🖪 🗙 |                                                                                                    |                                                            |            |  |  |  |  |  |  |
|------------------------------------------------------------------------------------------|----------------------------------------------------------------------------------------------------|------------------------------------------------------------|------------|--|--|--|--|--|--|
| Archivo Edición Ver                                                                      | Archivo Edición Ver Favoritos Herramientas Ayuda                                                                                |                                                            |            |  |  |  |  |  |  |
| 😓 Atrás 🕶 🔿 🖉 🖄 🕅 🕅 Búsqueda 👔 Favoritos 🛞 Multimedia 🧭 🗟 🕶 🎒 🗹 🗐                        |                                                                                                    |                                                            |            |  |  |  |  |  |  |
| Dirección 🙆 http://www.su                                                                | Virección 🕘 http://www.subito-doc.de/index.php?mod=subo&task=detai&rid=ID5&PHPSESSID=2a701aa70a264ee7eeb9f734c3b5c153 💿 🧭 r 👘 🔹 |                                                            |            |  |  |  |  |  |  |
| ournal Normal                                                                            | urnal Normal Full display                                                                                                    |                                                            |            |  |  |  |  |  |  |
| Title of journ                                                                           | nal: Nafta                                                                                                    |                                                            |            |  |  |  |  |  |  |
| Supplement to ti                                                                         | tle: miesiecznik poswiecony nau                                                                                                 | ce, technice, ekonomice oraz organizacji w przemysle na    | aftowym    |  |  |  |  |  |  |
| Parallel specialized ti                                                                  | tle: Petroleum                                                                                                    |                                                            | ,          |  |  |  |  |  |  |
| Place of publicati                                                                       | on: Katowice                                                                                                    |                                                            |            |  |  |  |  |  |  |
| Publish                                                                                  | er: Slask                                                                                                    |                                                            |            |  |  |  |  |  |  |
| Publication developme                                                                    | ent: 1.1945, Juni - 47.1991                                                                                                    |                                                            |            |  |  |  |  |  |  |
| ISS                                                                                      | SN: 0027-7541                                                                                                    |                                                            |            |  |  |  |  |  |  |
| CODE                                                                                     | EN: NAFPA                                                                                                    |                                                            |            |  |  |  |  |  |  |
| Bibliographical informati                                                                | on: Forts. —> Nafta, gaz                                                                                                    |                                                            |            |  |  |  |  |  |  |
| Stack data subita                                                                        | 700                                                                                                    |                                                            |            |  |  |  |  |  |  |
|                                                                                          | 200                                                                                                    |                                                            |            |  |  |  |  |  |  |
| Select a supplier library                                                                | / or change the year of publication                                                                                             | on 1980 check                                              |            |  |  |  |  |  |  |
| Stocks not printed in b                                                                  | old letters are only available for                                                                                              | order to a limited extent! Please verify the stock details | manually   |  |  |  |  |  |  |
| Abridged name                                                                            | Library identifier                                                                                                    | Stock information                                          | Order link |  |  |  |  |  |  |
| ZBW Kiel                                                                                 | 206                                                                                                    | 7.1951 - 9.1953; 13.1957 - 47.1991                         | order      |  |  |  |  |  |  |
| TIB Hannover                                                                             | 89                                                                                                    | 17.1961 - 47.1991                                          | order      |  |  |  |  |  |  |
|                                                                                          |                                                                                                    |                                                            | 10 00 00   |  |  |  |  |  |  |

Seleccionamos la biblioteca a la que queremos realizar la petición pinchando en **order.** 

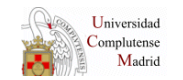

| 🖉 subito - Document Delive                                                                                                   | ry Service - Detailed view - Micro | osoft Internet Explorer                                      | _ 8 ×      |  |  |  |  |  |  |
|----------------------------------------------------------------------------------------------------|------------------------------------|--------------------------------------------------------------|------------|--|--|--|--|--|--|
| Archivo Edición Ver Favo                                                                                                    | oritos Herramientas Ayuda          |                                                              | 1          |  |  |  |  |  |  |
| $\Leftrightarrow$ Atrás $\bullet \Rightarrow \bullet \bigotimes$                                                             | 🖞 🛛 🕅 Búsqueda 🛛 🙀 Favoritos       | 🛞 Multimedia 🧭 🛃 🎒 🗃 🗐                                       |            |  |  |  |  |  |  |
| Dirección 🗃 http://www.subito-doc.de/index.php?mod=subo&task=detail&rid=ID5&PHP5ESSID=2a701aa70a264ee7eeb9f734c3b5c153 💽 🔗 🕶 |                                    |                                                              |            |  |  |  |  |  |  |
| ournal Normal                                                                                                    | Full display                       |                                                              | <u> </u>   |  |  |  |  |  |  |
| Title of journal:                                                                                                    | Nafta                              |                                                              |            |  |  |  |  |  |  |
| Supplement to title:                                                                                                    | miesiecznik poswiecony nau         | ce, technice, ekonomice oraz organizacji w przemysle naf     | towym      |  |  |  |  |  |  |
| Parallel specialized title:                                                                                                  | Petroleum                          |                                                              |            |  |  |  |  |  |  |
| Place of publication:                                                                                                    | Katowice                           |                                                              |            |  |  |  |  |  |  |
| Publisher:                                                                                                    | Slask                              |                                                              |            |  |  |  |  |  |  |
| Publication development:                                                                                                    | 1.1945, Juni - 47.1991             |                                                              |            |  |  |  |  |  |  |
| ISSN:                                                                                                    | 0027-7541                          |                                                              |            |  |  |  |  |  |  |
| CODEN:                                                                                                    | NAFPA                              |                                                              |            |  |  |  |  |  |  |
| Bibliographical information:                                                                                                 | Forts. —> <b>Nafta, gaz</b>        |                                                              |            |  |  |  |  |  |  |
| Stock data subito                                                                                                    | ZDB                                |                                                              |            |  |  |  |  |  |  |
| Select a supplier library or                                                                                                 | change the year of publication     | on 1980 check                                                |            |  |  |  |  |  |  |
| Stocks not printed in bold                                                                                                   | l letters are only available for   | order to a limited extent! Please verify the stock details i | manually   |  |  |  |  |  |  |
| Abridged name                                                                                                    | Library identifier                 | Stock information                                            | Order link |  |  |  |  |  |  |
| ZBW Kiel                                                                                                    | 206                                | 7.1951 - 9.1953; 13.1957 - 47.1991                           | order      |  |  |  |  |  |  |
| TIB Hannover                                                                                                    | 89                                 | 17.1961 - 47.1991                                            | order      |  |  |  |  |  |  |
|                                                                                                    |                                    |                                                              | < << >> _  |  |  |  |  |  |  |

Rellenamos los datos bibliográficos. Son obligatorios los campos de volume/issue, year y page number –casillas color salmón- . Un poco más abajo **Notes on the document** escribimos nuestro número de petición (Pet. Número de petición + XXX, siendo XXX las tres primeras letras del centro correspondiente: QUI, GHI, FAR, EDU...)

| 🗧 subito - Document De                                                                                                    | elivery Service - Order form - | Microsoft Intern | et Explorer                       |                                 | _ 8      |  |  |  |
|----------------------------------------------------------------------------------------------------|--------------------------------|------------------|-----------------------------------|---------------------------------|----------|--|--|--|
| Archivo Edición Ver                                                                                                    | Favoritos Herramientas Ayu     | abu              |                                   |                                 |          |  |  |  |
| ↓ Atrás + ⇒ - ③                                                                                                    | 🔄 🚰 🛛 🥘 Búsqueda 🛛 😹 Fa        | voritos (Multim  | ede 🧭 🖏 🗇 🖬 🗄                     | <u>.</u>                        |          |  |  |  |
| Direction 🙋 http://www.subito-doc.de/index.php?mod=subo&task=orderForm&si=1&rid=ID5&PHPSESSID=2a701aa70a264ee7eeb9f734c3 🗾 🔗 Ir 🧌 |                                |                  |                                   |                                 |          |  |  |  |
| to Detailed view                                                                                                    |                                |                  |                                   |                                 | -        |  |  |  |
| article                                                                                                    |                                |                  |                                   |                                 |          |  |  |  |
|                                                                                                    | Author:                        | Gajewski, Fran   | ciszek: Ogonowski, Jan            |                                 |          |  |  |  |
|                                                                                                    | Title of article:              | ene separation   | from the fraction of aromat       | ic                              |          |  |  |  |
|                                                                                                    | Volume / Issue:                | 36/6             |                                   | (Compulsory)                    |          |  |  |  |
|                                                                                                    | Year:                          | 1980             |                                   | (Compulsory)                    |          |  |  |  |
|                                                                                                    | Page number:                   | 202-8            |                                   | (Compulsory)                    |          |  |  |  |
| journal                                                                                                    |                                |                  | Supplier                          |                                 |          |  |  |  |
|                                                                                                    | Title of journal:              | Nafta            | Supplier library:                 | Technische Informationsbit      | oliothek |  |  |  |
|                                                                                                    | ISSN:                          | 0027-7541        | Chalf mark:                       | Hannover, 89                    |          |  |  |  |
|                                                                                                    | Place of publication:          | Ratowice         | Evicting                          | 10R1_1001                       |          |  |  |  |
|                                                                                                    | Fublisher.                     | olash            | volumes:                          | 1001-1001                       | -        |  |  |  |
| Interbibliotecario<br>Mr Juan Francisco Ra<br>c/ Isaac Peral<br>ES - 28040 Madrid                                                 | amos                           |                  |                                   |                                 |          |  |  |  |
| Notes on the docume                                                                                                    | ent Ref. 45104 QUI             |                  |                                   |                                 |          |  |  |  |
| Delivery service 📀                                                                                                    | Normal service                 |                  | Status messages                   | Negatives only     All     None |          |  |  |  |
| Type of delivery                                                                                                    |                                |                  |                                   |                                 |          |  |  |  |
| electronic                                                                                                    | Alternative delivery           | by post**        | conventional                      |                                 |          |  |  |  |
| <ul> <li>Email</li> </ul>                                                                                                    | bucpi2@buc.ucm.es              | PDF 🔹            | C Mail (8,00 €/0                  | ,00 €*)                         |          |  |  |  |
| (5,00 €/0,00 €*)                                                                                                    |                                |                  | C Fax (8.00 €/0                   | .00 €*) 91/ 394 6929            |          |  |  |  |
| C FTP active                                                                                                    | Host                           |                  | C                                 |                                 |          |  |  |  |
| (5,00 €/0,00 €*)                                                                                                    | Name (ID)                      |                  | <ul> <li>o be collecte</li> </ul> | d by the user (8,00 €/0,00 €    | ")       |  |  |  |
|                                                                                                    |                                |                  |                                   |                                 |          |  |  |  |

Una vez completados todos los campos y, aceptando las condiciones del servicio, Yes, lagree to the General terms of business. pinchamos en Inmediate order.

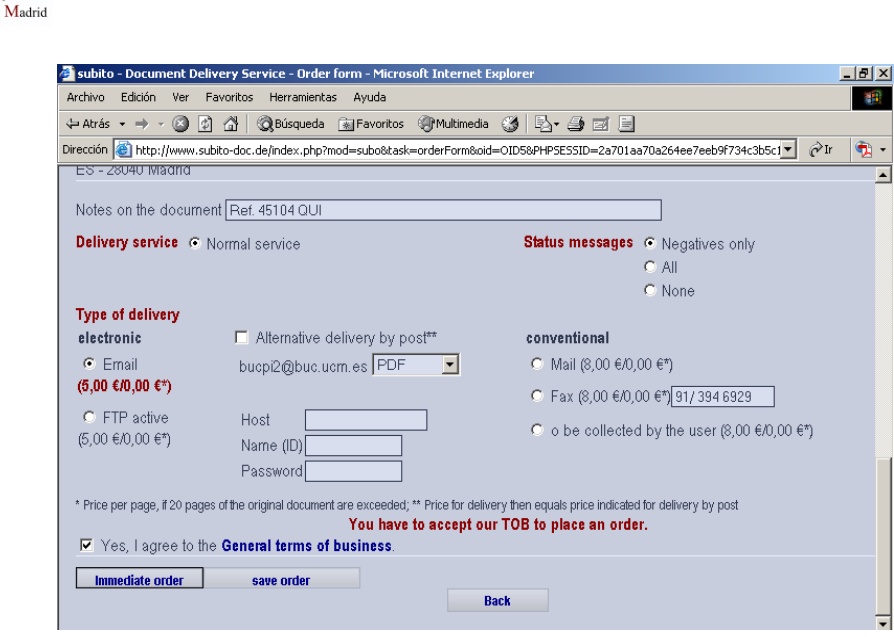

Si la petición es aceptada, el sistema genera una referencia formada por los cuatro dígitos del año en curso y un número dado por SUBITO (ejemplo: 2006 110703786). Es **importantísimo que anotemos dicho número en el PGPI** dentro del cuadro de **Su referencia –** como en el caso de la Bristish Library –. Para evitar errores, lo mejor será "copiar" y "pegar".

| 🔮 subito - Document I                                               | Delivery Service Microsoft Internet E                                                                                           | xplorer                      |                                        |  |  |  |  |  |  |
|---------------------------------------------------------------------|----------------------------------------------------------------------------------------------------|------------------------------|----------------------------------------|--|--|--|--|--|--|
| Archivo Edición Ver                                                 | Favoritos Herramientas Ayuda                                                                                                    |                              |                                        |  |  |  |  |  |  |
| 🗢 Atrás 🔹 🔿 🖉 🙆 🚮 🛛 🎯 Búsqueda 📾 Favoritos 🞯 Multimedia 🧭 🗟 🖬 🛃 🗐 🗐 |                                                                                                    |                              |                                        |  |  |  |  |  |  |
| Dirección 🙆 http://www                                              | Dirección 🕘 http://www.subito-doc.de/index.php?mod=subo&task=confirmation&oid=OID5&PHP5E5SID=2a701aa70a264ee7eeb9f734c3b5 🚽 🤗 🕶 |                              |                                        |  |  |  |  |  |  |
|                                                                     |                                                                                                    |                              |                                        |  |  |  |  |  |  |
|                                                                     | Order number:                                                                                                    | SUBITO:2006110703786         |                                        |  |  |  |  |  |  |
|                                                                     | Supplier library:                                                                                                    | Technische Informationsbibli | onek Hannover                          |  |  |  |  |  |  |
|                                                                     | Delivery service:                                                                                                    | Normal service               |                                        |  |  |  |  |  |  |
|                                                                     | Type of delivery:                                                                                                    | electronic per Email         |                                        |  |  |  |  |  |  |
|                                                                     | Alternative delivery by post:                                                                                                   | No **                        |                                        |  |  |  |  |  |  |
|                                                                     | fee:                                                                                                    | 5,00 € / 0,00 € *            |                                        |  |  |  |  |  |  |
|                                                                     | Notes on the document:                                                                                                    | Ref. 45104 QUI               |                                        |  |  |  |  |  |  |
| purnal                                                              |                                                                                                    | article Author:              | Gajewski, Franciszek; Ogonowski, Jan   |  |  |  |  |  |  |
| Title of journal:                                                   | Nafta                                                                                                    | Title of                     | Studies on styrene separation from the |  |  |  |  |  |  |
| ISSN:                                                               | 0027-7541                                                                                                    | article:                     | fraction of aromatic                   |  |  |  |  |  |  |
| Place of publication:                                               | Katowice                                                                                                    | Volume /                     | 3676                                   |  |  |  |  |  |  |
| Publisher:                                                          | Slask                                                                                                    | Issue:                       |                                        |  |  |  |  |  |  |
|                                                                     |                                                                                                    | Year:                        | 1980                                   |  |  |  |  |  |  |
|                                                                     |                                                                                                    | Page                         | 202-8                                  |  |  |  |  |  |  |
|                                                                     |                                                                                                    | number:                      |                                        |  |  |  |  |  |  |
| Ielivery address<br>Iniversidad Complute                            | nse de Madrid Biblioteca General. Pr                                                                                            | estamo                       |                                        |  |  |  |  |  |  |

#### 4. LIBROS

Universidad Complutense

**No se pueden pedir capítulos o partes de libros** por SUBITO. Y, por supuesto, **no se deben pedir libros en concepto de préstamo** cuando sólo queramos fotocopia de una parte de los mismos –en este caso, se recurrirá a otra institución-.

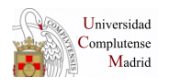

En la página de inicio seleccionamos la opción **Book search.** Se puede realizar la búsqueda por Key word, autor, ISBN – éste útlimo, al igual que en el caso de artículos de revistas, es necesario introducirlo con guiones -...

| Document Delivery Service - PAGETITLE_I    | BOOK_CLASSICSEARC    | H - Microsoft Ir | nternet Explorer   |                  | _ 8 ×        |
|--------------------------------------------|----------------------|------------------|--------------------|------------------|--------------|
| dición Ver Favoritos Herramientas Ayu      | uda                  |                  |                    |                  |              |
| 🔿 🗸 🙆 👔 🚮 🕺 🎯 Búsqueda 💿 Fav               | voritos 🎯 Multimedia | 🎯 🖪 - 🎒          | - z - E            |                  |              |
| http://www.subito-doc.de/index.php?mod=sul | bo&mask=BK_CL        |                  |                    | ▼ 🖉 Ir           | 🐑 👻 Vínculos |
|                                            |                      |                  |                    |                  |              |
| Document Delivery User groups              | Prices Suppliers     | Copyright        | Accounting         | Information      | FAQ GT(      |
|                                            |                      |                  |                    |                  |              |
|                                            |                      | Book s           | earch              |                  |              |
| Harrison                                   | Poting               | eserab           | Peersh bistom      | Order list       |              |
| New sea                                    | IICH Kerine          | search           | Search history     | Urder list       |              |
|                                            |                      | Expert sea       | irch               |                  |              |
|                                            |                      |                  |                    |                  |              |
| Key word                                   |                      |                  | GBV - Gemeinsar    | ner Bibliotheksv | erbund (Verb |
| Author                                     |                      |                  | SWB - Südwestde    | eutscher Verbund | dkatalog     |
| ISBN                                       |                      |                  | BSB München - L    | okalkatalog      |              |
| Year of publication                        |                      |                  | ZB MED Köln - Lo   | okalkatalog      |              |
| Publisher                                  |                      |                  | UB Frankfurt - Lok | alkatalog        |              |
| Place of publication                       |                      | <u>™</u>         | UB Augsburg - Lo   | okalkatalog      |              |
| Else:                                      |                      |                  |                    |                  |              |
| Involved corporate body                    |                      |                  |                    |                  |              |
|                                            | 8                    | earch            |                    |                  |              |
|                                            |                      |                  |                    |                  |              |

Como ejemplo vamos a realizar una búsqueda por título del libro: Introductory Raman Spectroscopy (2003) en **Key word.** 

Aparece una relación de los catálogos que contiene SUBITO y de los resultados de la búsqueda en cada catálogo. En este caso, dos catálogos cada uno con dos ejemplares.

| nem Delivery                                                                           | User groups                                                                                                    | Prices                                                | Suppliers                      | Copyright   | Accounting     | Information   | FAU      | GIC       | Contact                                                  |
|----------------------------------------------------------------------------------------|----------------------------------------------------------------------------------------------------|-------------------------------------------------------|--------------------------------|-------------|----------------|---------------|----------|-----------|----------------------------------------------------------|
|                                                                                        |                                                                                                    |                                                       | С                              | atalog      | ue list        |               |          |           |                                                          |
|                                                                                        | New s                                                                                                    | earch                                                 | Refine se                      | earch       | Search history | Order li      | st       |           |                                                          |
|                                                                                        |                                                                                                    |                                                       |                                | Expert sean | ch             |               |          |           |                                                          |
|                                                                                        | Search for Ke                                                                                                    | y word="l                                             | ntroductory"                   | and Key wor | d="Raman" and  | f Key word⊨"S | pectrosc | ору"      |                                                          |
|                                                                                        | Search for Ke                                                                                                    | ey word="l                                            | ntroductory"                   | and Key wor | d="Raman" and  | i Key word="S | pectrosc | ору"      |                                                          |
| Catalogue<br>GBV - Gen                                                                 | Search for Ke<br>s<br>neinsamer Bibli                                                                                              | ey word="/.<br>otheksver                              | ntroductory"<br>bund           | and Key wor | d="Raman" and  | f Key word="S | pectrosc | ору"      | <b>Result</b><br>2 Hits                                  |
| Catalogue<br>GBV - Gen<br>(Verbundk                                                    | Search for Ke<br>s<br>neinsamer Bibli<br>iatalog)                                                                                  | ey word≓"/.<br>iotheksveri                            | <i>ntroductory"</i><br>bund    | and Key wor | d="Raman" and  | l Key word⊨"S | pectrosc | ору"      | <b>Result</b><br>2 Hits                                  |
| Catalogue<br>GBV - Gen<br>(Verbundk<br>SWB - Süc                                       | Search for Ke<br>s<br>neinsamer Bibli<br>iatalog)<br>Iwestdeutscher                                                                | ey word≓ "%<br>iotheksveri<br>Verbundka               | ntroductory"<br>bund<br>atalog | and Key wor | d="Raman" and  | l Key word⊨"S | pectrosc | ору"      | <b>Result</b><br>2 Hits<br>2 Hits                        |
| Catalogue<br>GBV - Gen<br>(Verbundk<br>SWB - Süc<br>BSB Müno                           | Search for Ke<br>s<br>neinsamer Bibli<br>atalog)<br>dwestdeutscher<br>:hen - Lokalkata                                             | ey <i>word</i> ≕"/<br>iotheksveri<br>Verbundka<br>log | ntroductory"<br>bund<br>atalog | and Key wor | d="Raman" and  | l Key word="S | pectrosc | ору"      | Result<br>2 Hits<br>2 Hits<br>0 Hits                     |
| Catalogue<br>GBV - Gen<br>(Verbundk<br>SWB - Süd<br>BSB Münd<br>ZB MED K               | Search for Ke<br>s<br>neinsamer Bibli<br>atalog)<br>Iwestdeutscher<br>chen - Lokalkatal<br>öln - Lokalkatal                        | ey word≕".<br>otheksveri<br>Verbundka<br>log<br>og    | ntroductory"<br>bund<br>atalog | and Key wor | d="Raman" and  | i Key word="S | pectrosc | ору"<br>" | Result<br>2 Hits<br>2 Hits<br>0 Hits<br>0 Hits           |
| Catalogue<br>GBV - Gen<br>(Verbundk<br>SWB - Süc<br>BSB Münd<br>ZB MED K<br>UB Frankfr | Search for Ke<br>s<br>neinsamer Bibli<br>tatalog)<br>dwestdeutscher<br>chen - Lokalkatal<br>öln - Lokalkatalo<br>urt - Lokalkatalo | ey word≕",<br>otheksver<br>Verbundka<br>log<br>og     | ntroductory"<br>bund<br>atalog | and Key wor | d="Raman" and  | i Key word="S | pectrosc | ору"      | Result<br>2 Hits<br>2 Hits<br>0 Hits<br>0 Hits<br>0 Hits |

Pinchamos sobre el primer catálogo. Aparecen dos títulos.

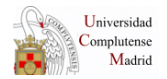

| Archivo Edición Ver Favoritos Herramientas Avuda                                                                                                    |
|----------------------------------------------------------------------------------------------------|
| 🗕 Atrás 🔹 🔿 🗸 🔯 🖓 🖓 Búsqueda 🙀 Favoritos 🆓 Multimedia 🏈 🖏 🖬 🖉 🗐 🗸 🧮                                                                                                    |
| Dirección 🕘 http://www.subito-doc.de/index.php?mod=subo&task=hitlist&cat=GBV&rid=ID2                                                                                                    |
| Hit list                                                                                                    |
| New search         Refine search         Search history         Order list           Expert search         Expert search |
| GBV - Gemeinsamer Bibliotheksverbund (Verbundkatalog): Search for <i>Key word="Introductory" and Key word="Raman" word="Spectroscopy"</i><br>Hits 1 - 2 (of 2)                                                                                                    |
| to Catalogue list<br>to Detailed view                                                                                                    |
| 1. Introductory Raman spectroscopy John R. Ferraro; Kazuo Nakamoto; Chris W. Brown Amsterdam [u.a.] 2003                                                                                                    |
| 2. Introductory Raman spectroscopy John R. Ferraro; Kazuo Nakamoto Boston [u.a.] 1994                                                                                                    |

Como el ejemplar que nos interesa es de 2003, pinchamos sobre él, desplegándose la información completa, incluyendo la/s biblioteca/s que tienen ese ejemplar. En este caso la SUB Hamburg y TIB Hannover.

| 🖆 subito - Document Delivery Service - Detailed view - Microsoft Internet Explorer 📃 📕                               |                                       |                   |                     |  |  |  |  |  |
|----------------------------------------------------------------------------------------------------|---------------------------------------|-------------------|---------------------|--|--|--|--|--|
| Archivo Edición Ver Favoritos Herrami                                                                                | ientas Ayuda                          |                   |                     |  |  |  |  |  |
| 🗢 Atrás 🔹 🔿 🖉 🙆 🖄 😡 Búsque                                                                                           | eda 📓 Favoritos 🛞 Multimedia 🧭        | B- 4 d - 8        |                     |  |  |  |  |  |
| Dirección 🕘 http://www.subito-doc.de/index.p                                                                         | ohp?mod=subo&task=detail&pos=1&rid=ID | 12                | 🔗 Ir 🛛 🔁 👻 Vínculos |  |  |  |  |  |
| GBV - Gemeinsamer Bibliotheksverbund (Verbundkatalog): Search for Key word="Introductory" and Key word="Raman" and _ |                                       |                   |                     |  |  |  |  |  |
|                                                                                                    | word="Spectros                        | сору"             |                     |  |  |  |  |  |
|                                                                                                    | Hits 1 of 2                           |                   |                     |  |  |  |  |  |
| to Hit list                                                                                                    |                                       |                   | < << >>             |  |  |  |  |  |
| Book Normal Full display                                                                                             |                                       |                   |                     |  |  |  |  |  |
| Title: Introductory Ram                                                                                              | ian spectroscopy                      |                   |                     |  |  |  |  |  |
| Author John R Ferraro                                                                                                | Kazuo Nakamoto: Chris W. Brown        |                   |                     |  |  |  |  |  |
| Publisher Academic Press                                                                                             |                                       |                   |                     |  |  |  |  |  |
| Place of publication: Amsterdam [u a ]                                                                               | 1                                     |                   |                     |  |  |  |  |  |
| Veer of publication: 9002                                                                                            | ]                                     |                   |                     |  |  |  |  |  |
| Teal of publication. 2005                                                                                            |                                       |                   |                     |  |  |  |  |  |
| 13BN: 0-12-254105-7                                                                                                  |                                       |                   |                     |  |  |  |  |  |
| Stock data subito Al                                                                                                 | I                                     |                   |                     |  |  |  |  |  |
| Abridged name                                                                                                    | Library identifier                    | Shelf mark        | Order link          |  |  |  |  |  |
| SUB Hamburg                                                                                                    | 18                                    | ISUBI A 2004/1680 | Loan                |  |  |  |  |  |
| TIB Hannover                                                                                                    | 89                                    | T 05 B 4544       | Loan                |  |  |  |  |  |

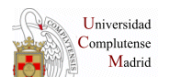

En ambos casos, la casilla **Order link** con la orden **Loan** está activada, es decir, podemos solicitarlo a cualquiera de las dos. Si no aparece la palabra **Loan** no habrá posibilidad de pedir el libro.

Vamos a solicitar el libro a TUB Hannover pinchando en la casilla correspondiente. En el campo **Notes of the document** apuntaremos nuestro número de petición seguido de las tres primeras letras de nuestra biblioteca –como en el caso de los artículos de revistas – y

señalaremos la casilla "<sup>C</sup> Yes, l'agree to the <u>General terms of business</u>". Enviamos la petición pinchando en **immediate order**.

|               | cument Delivery Servic                                                                                                 | e - Order form - Microsol:            | ft Internet Explorer      |                  | _ 5                                                           | l X  |
|---------------|----------------------------------------------------------------------------------------------------|---------------------------------------|---------------------------|------------------|---------------------------------------------------------------|------|
| Archivo Edic  | ión Ver Favoritos H                                                                                                    | lerramientas Ayuda                    |                           |                  |                                                               |      |
| 🕀 Atrás 👻 🗉   | ) - 🙆 😰 🖓 🔍                                                                                                    | 3úsqueda 🛛 🔬 Favoritos 🧃              | 🕅 Multimedia 🛛 🚳 🖓 🎝      | ei - E           |                                                               |      |
| Dirección 🙆 H | ttp://www.subito-doc.de/ir                                                                                             | ndex.php?mod=subo&task=k              | oanOrderForm&si=2&rid=ID2 |                  | 💽 🧞 r 🖏 - Vínc                                                | ulos |
|               | Document Delivery                                                                                                    | User groups Prices                    | Suppliers Copyrigh        | t Accounting Inf | formation FAQ                                                 | G    |
| urnal Search  |                                                                                                    |                                       |                           |                  |                                                               |      |
| hnew version  |                                                                                                    |                                       | Order                     | form             |                                                               |      |
| Tracking      |                                                                                                    |                                       | oraoi                     |                  |                                                               |      |
| My subito     |                                                                                                    | New search                            | Refine search             | Search history   | Order list                                                    |      |
| Help          |                                                                                                    |                                       | Expert se                 | arch             |                                                               |      |
| nange Profile |                                                                                                    |                                       |                           |                  |                                                               |      |
|               | to Detailed view                                                                                                    |                                       |                           |                  |                                                               |      |
|               | Book                                                                                                    |                                       |                           |                  |                                                               |      |
|               | Title: Introducto                                                                                                    | ry Raman spectroscopy                 | /                         |                  |                                                               |      |
|               | Author: John R. F                                                                                                    | erraro; Kazuo Nakamot                 | ,<br>o; Chris W. Brown    |                  |                                                               |      |
|               | ISBN: 0-12-25410                                                                                                    | 05-7                                  |                           |                  |                                                               |      |
|               | Supplier                                                                                                    |                                       |                           |                  |                                                               |      |
|               | Supplier Te                                                                                                    | echnische Informationsb               | oibliothek Hannover,      |                  |                                                               |      |
|               | library: 89                                                                                                    | 9                                     |                           |                  |                                                               |      |
|               | Shelf mark: T                                                                                                    | 05 B 4544                             |                           |                  |                                                               |      |
|               | Delivery address<br>Universidad Comp<br>Interbibliotecario<br>Mr Juan Francisco<br>c/ Isaac Peral<br>ES - 28040 Madrid | s<br>lutense de Madrid Bibli<br>Ramos | oteca General. Prestarno  |                  |                                                               |      |
|               | Notes on the docu                                                                                                    | ment                                  |                           |                  |                                                               |      |
|               | Uphold order until                                                                                                    |                                       |                           |                  |                                                               |      |
|               | Delivery service                                                                                                    | Normal service                        |                           | Status messages  | <ul> <li>Negatives only</li> <li>All</li> <li>None</li> </ul> |      |
|               | Type of delivery<br>conventional                                                                                       |                                       |                           |                  |                                                               |      |
|               | • Mail                                                                                                    |                                       |                           |                  |                                                               |      |
|               | fee                                                                                                    |                                       | 14.00 €                   |                  |                                                               |      |
|               | Ves Legres to                                                                                                    | the General terms of t                | ucinace                   |                  |                                                               |      |
|               | i res, ragiee to                                                                                                    | une General terms of t                | Juanicaa.                 |                  |                                                               |      |
|               | Immediate order                                                                                                    | save order                            |                           |                  |                                                               |      |

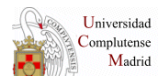

A partir de aquí procederemos como con los artículos de revistas no **olvidando anotar el número de petición que ha generado SUBITO** en la casilla **su referencia** y guardando los cambios.

#### **5. RECLAMACIÓN DE ARTÍCULOS DE REVISTAS**

#### 5.1. Cómo comprobar el status de una petición

Como paso previo a realizar una reclamación es necesario conocer el **status** de una petición. Veamos los pasos que hay que seguir:

• Nos situamos en la opción **Tracking** (ver página 2)

|                                 | Switzenand and Liechtenad | alm nom ist Januar | y 2006 – 🖘 🖻 | New prices to | r naerðronb e uor | m v1.1.2006 on |              |            |
|---------------------------------|---------------------------|--------------------|--------------|---------------|-------------------|----------------|--------------|------------|
| nber: SLI06X0029                | 4E (8E)                   |                    |              |               |                   |                |              |            |
|                                 | Document Delivery         | User groups        | Prices       | Suppliers     | Copyright         | Accounting     | Information  | FAQ        |
| Journal Search                  |                           |                    |              |               |                   |                |              |            |
| earchnew version                |                           |                    |              |               | Track             | ina            |              |            |
| Tracking                        |                           |                    |              |               | nd                | ing i          | ante et la   |            |
| My subito                       |                           | _                  | New          | search        | Refine sear       | rch            | Hit list     |            |
| Help                            | Status                    | -                  | all -        | <b>•</b>      | _                 |                | only documen | its subjec |
| Change Profile                  | Library                   | -                  | all -        |               |                   |                |              |            |
| ences International $\varsigma$ | subito order numb         | ber                |              |               | ノ                 |                |              |            |
|                                 | library order numi        | )ei                |              |               |                   |                |              |            |
|                                 | Time period of            |                    |              |               | until             |                |              | 81         |
|                                 | Maximum number            | of hits 1          | 00           |               | <u> </u>          |                |              | -          |
|                                 |                           |                    |              | Search        |                   | )elete entries |              |            |
|                                 |                           |                    |              |               | Back              |                |              |            |

 Buscamos la petición para lo que introduciremos en el campo subito order number, el número que genera SUBITO al solicitar peticiones y que debimos anotar en el campo "su referencia" cuando pedimos el documento a SUBITO.

| Tipo documento: Revista 💌    | Concepto: F          | otocopias  |                |                |
|------------------------------|----------------------|------------|----------------|----------------|
| (1) Pedido a: SUBITO         |                      |            | Pedir de nuevo | Reclamar 🐧 🖨 🎒 |
| Enviar por: Email 💽          | Urgencia: Normal 💌   | Reclamado: | Observaci      | ion:           |
| Fecha pedido: 13/02/2008     | Recibido: 14/02/2008 | Devuelto:  |                | <u> </u>       |
| Su referencia: 2008021302882 | Albaran: 0           | Importe: 0 |                |                |
| Factura:                     | Pagado: 🗖            |            |                |                |

Una vez localizada la referencia, comprobamos el status de la petición:

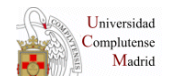

| an lei uch //aaa sanco-aoc ashuas hi | р:поо—зарожазк—а асклура  | archostate—Joquateto—2000 | -00-1200aten 0m-200      |                       |
|--------------------------------------|---------------------------|---------------------------|--------------------------|-----------------------|
|                                      |                           | Iracking                  |                          |                       |
|                                      | New search                | Refine search             | Hit list                 |                       |
|                                      |                           | Hits:96                   |                          |                       |
| 1. Order: SUBITO:20080312014         | 182 from 03/12/2008 11:48 | 3:58 at ZB MED Köln by    | Universidad Com          | plutense de Madrid    |
| Status: Deliver                      | red on 03/12/2008 via En  | nail                      |                          |                       |
| Title of journal: Topics             | in magnetic resonance i   | maging ; 0899-3459        |                          |                       |
| article: Steinba                     | ach LS: Painful syndrome  | es around the ankle and   | foot: magnetic;          | 1998;9(5):311-26.     |
| 2. Order: SUBITO:20080312008         | 172 from 03/12/2008 10:29 |                           | <b>en</b> by Universidad | l Complutense de Madi |
|                                      |                           |                           |                          |                       |

Si la petición ha sido enviada en **status** aparecerá como "**Delivered** on...via **Email".** 

#### 5.2. Casos en los que se debe reclamar

1. Artículos no recibidos en el PGPI y que en SUBITO tienen un **status** de petición de **"delivered".** 

SUBITO ha enviado realmente la petición pero nosotros no la hemos recibido por lo que en el campo **observaciones** no existe ninguna anotación realizada por los Servicios Centrales de recepción y envío del documento involucrado en la petición a la biblioteca correspondiente.

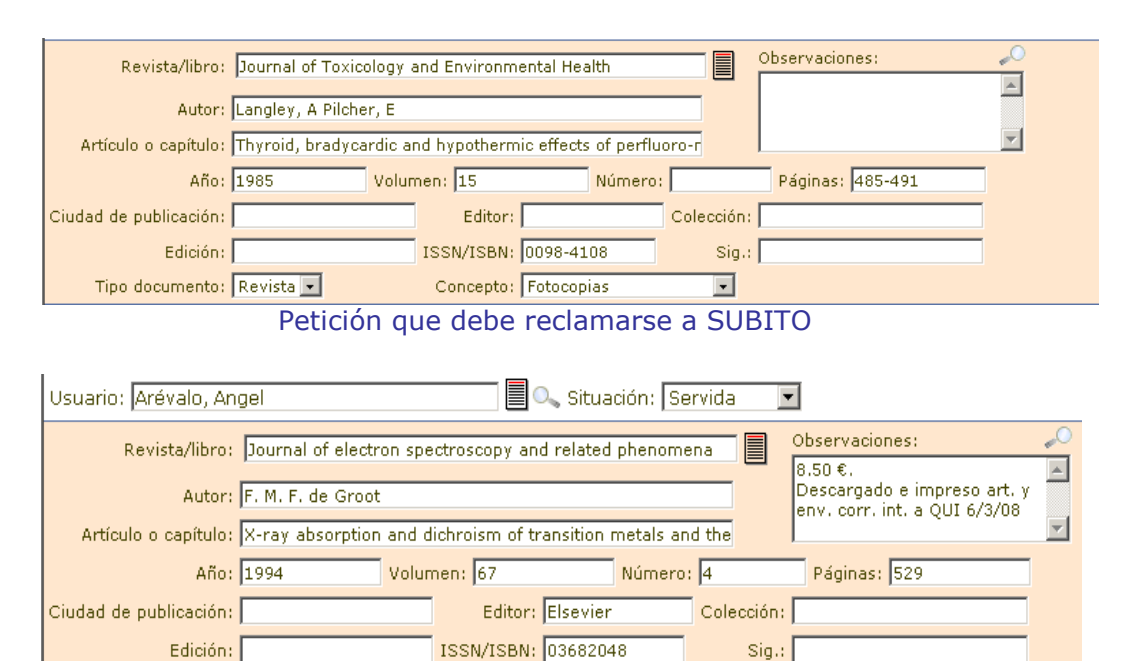

Petición que no debe reclamarse a SUBITO

2. Artículos que no hayan sido enviados por SUBITO -en un período **de 2 ó 3 días-** y en el que el **status** de la petición sea distinta de **"delivered"**.

A simple vista, este no sería un caso de reclamación ya que no se ha superado el plazo **"de no mayor de 10 días"** pero como SUBITO envía las peticiones en un plazo tan breve de tiempo es recomendable realizar la reclamación para evitar problemas.

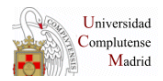

3. Artículos incompletos o documentos ilegibles.

#### 5.3 Cómo reclamar una petición

- Localizamos la petición que debemos reclamar siguiendo los pasos explicados en el apartado anterior.
- Una vez localizada comprobamos a qué biblioteca hemos solicitado la petición y pinchamos sobre el nombre de ésta.

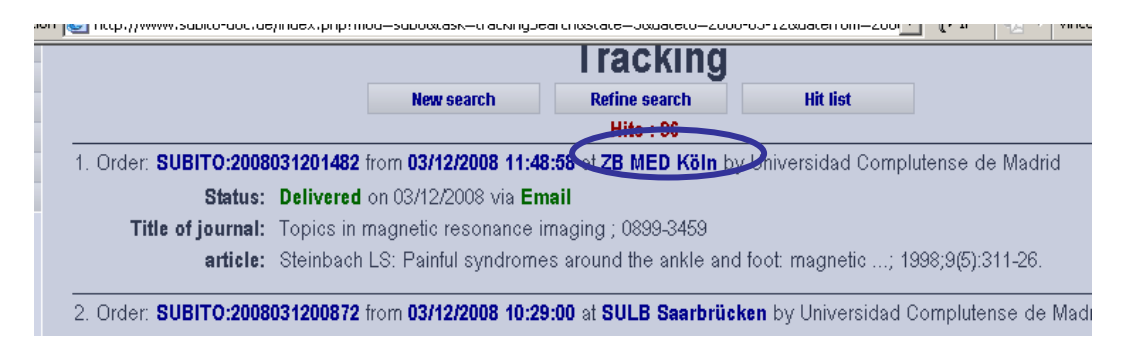

• Aparece una pantalla en la que se indican los datos completos de la biblioteca proveedora.

| SLI06X0029    | 4E (8E)                                                |                                                                 |              |                 |                 |                 |                        |     |    |
|---------------|--------------------------------------------------------|-----------------------------------------------------------------|--------------|-----------------|-----------------|-----------------|------------------------|-----|----|
|               | Document Delivery                                      | User groups                                                     | Prices       | Suppliers       | Copyright       | Accounting      | Information            | FAQ | G1 |
| rnal Search   |                                                        |                                                                 |              |                 |                 |                 |                        |     |    |
| new version   |                                                        |                                                                 |              |                 |                 |                 |                        |     |    |
| Tracking      |                                                        |                                                                 |              |                 |                 |                 |                        |     |    |
| My subito     |                                                        |                                                                 |              | Su              | nnlier          | Profile         |                        |     |    |
| Help          |                                                        |                                                                 |              | - Ou            | ppnor           |                 |                        |     |    |
| ange Profile  |                                                        |                                                                 |              | Garman Can      | teal Library fo | r Madiaina, Cal |                        |     |    |
| International |                                                        |                                                                 | (Priof c     | leseription: 7  | D MED Köln      | Libroncide      | oglic<br>optifier: 20M |     |    |
| ×             |                                                        |                                                                 | (Dilei c     | iescription. Zi |                 | Library ide     | miner, sowy            |     |    |
|               | German Cen<br>Gleueler Str.<br>50931 Köln              | tral Library for N<br>60                                        | /ledicine, I | Cologne         |                 |                 |                        |     |    |
| 1             | Phone:<br>Fax: ++49-22<br>Email: dokul<br>Contact: Too | -221-478-7109<br>21-478-7451<br>lieferung@zbm<br>m.Reklamatione | ed.de<br>en  | >               |                 |                 |                        |     | Þ  |

- Copiamos el correo electrónico y vamos al programa de gestión de PI enviándoles un mensaje desde la pantalla de la petición que estamos reclamando utilizando la opción de enviar respuesta tipo".
- Se despliega el cuadro de diálogo de **respuestas tipo** y:
  - Marcamos otros, abriéndose el cuadro de diálogo en el que debemos introducir el correo electrónico de la biblioteca proveedora.

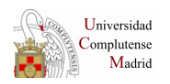

#### GUÍA DE SUBITO ABRIL 2008

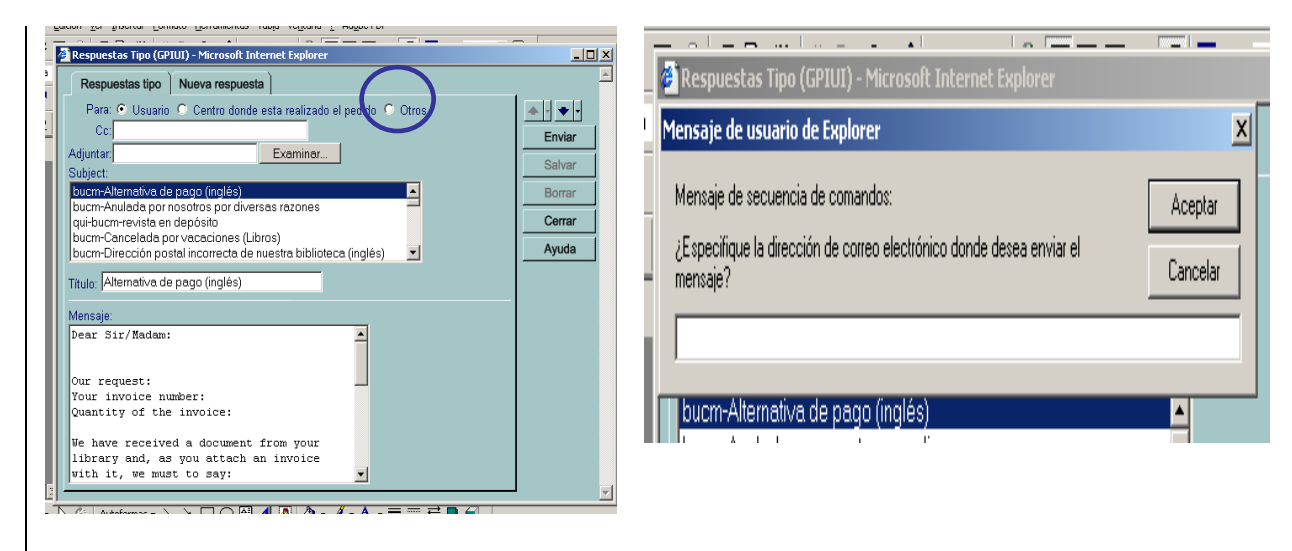

- Seleccionamos la respuesta tipo que sea más conveniente de las creadas desde SEC:
  - bucm-Subito. Reclamación artículo defectuoso ilegible.
  - o bucm-Subito. Reclamación artículo incompleto
  - o bucm-Subito. Reclamación documento no recibido

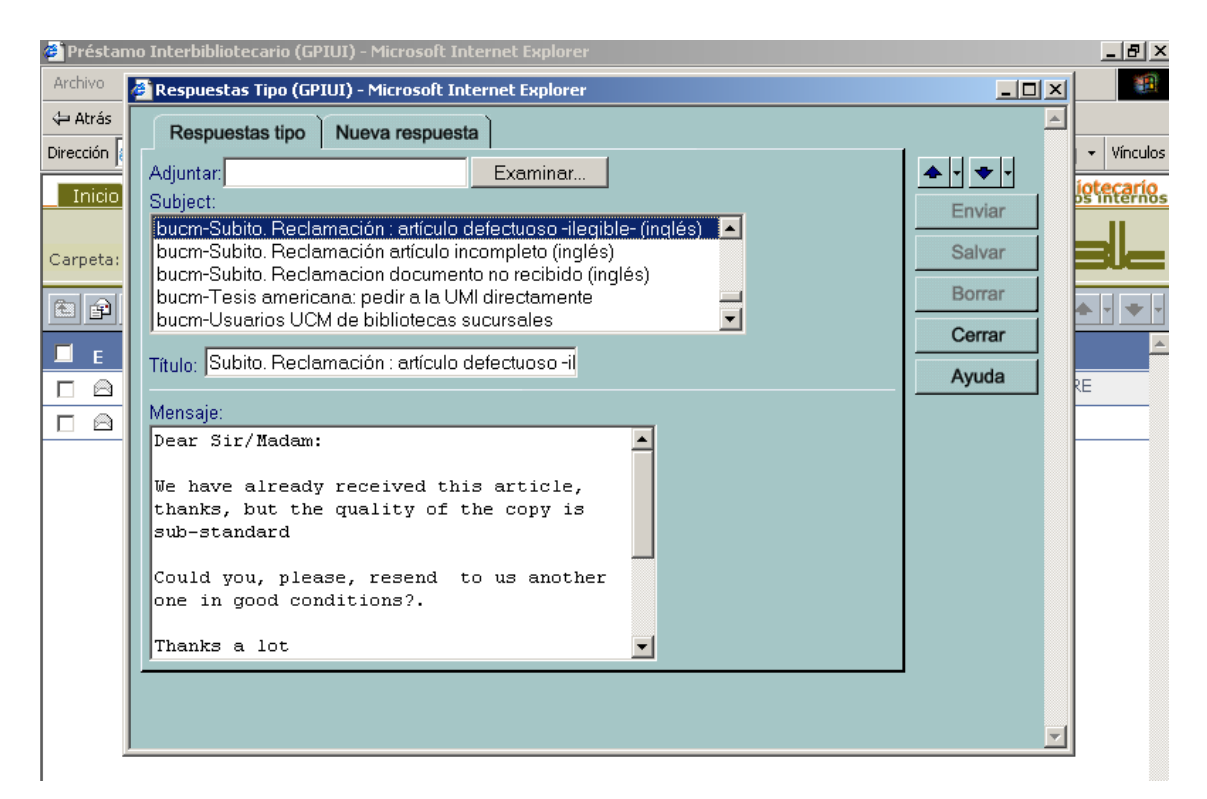

Por último, pulsamos "enviar".

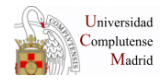

#### 6. RECLAMACIÓN DE LIBROS

Para reclamar los libros se seguirá el mismo proceso comentado para los artículos de revistas pero teniendo en cuenta que:

- 1. No se reclamarán si el **status** informa de que el libro ha salido.
- 2. Se reclamarán si **ha pasado un mes** respecto de la fecha en la que conste que SUBITO lo envió y no ha llegado a los servicios centrales.

#### **AVISO IMPORTANTE:**

Debemos insistir en un punto muy importante: en todas las peticiones realizadas a SUBITO es **absolutamente necesario** anotar en el PGPI – en el campo de **su referencia** - el **número de petición** que genera esté sistema cuando se solicita un documento ya que facilita la búsqueda posterior de esa petición.